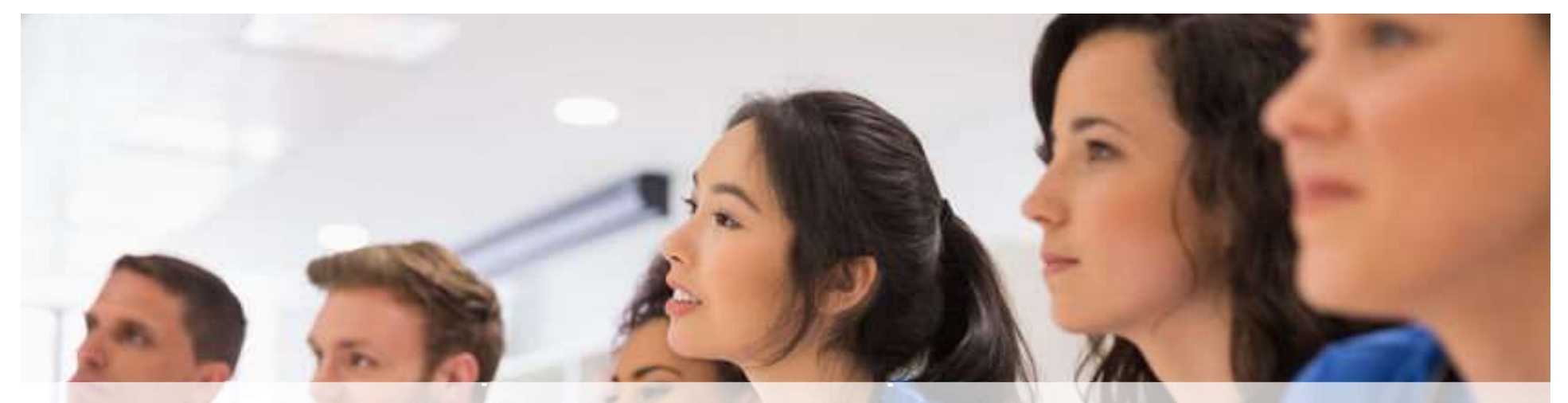

# ClinicalKey<sup>®</sup> Student

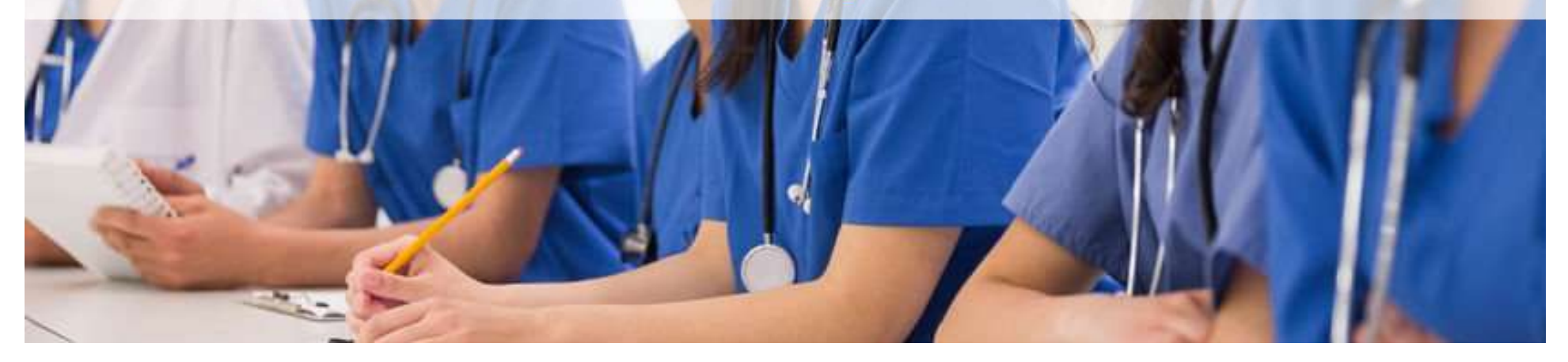

# Agenda

- Présentation de ClinicalKey Student
- Création d'un compte
- Première connexion a Bookshelf

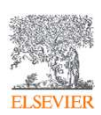

### La plateforme ClinicalKey Student

| ClinicalKey <sup>*</sup> Student<br>Page d'accueil Parcourir le co | et tomatalopie<br>ntenu Bookshelf Mes prése | entations                                                            |                         |                        | ⑦ Obtenir de l'alde |                                       |
|--------------------------------------------------------------------|---------------------------------------------|----------------------------------------------------------------------|-------------------------|------------------------|---------------------|---------------------------------------|
|                                                                    | Résultats de la rec                         | herche Images v Chiru                                                | rgie orale et maxill    | o-faciale              | ×Q                  |                                       |
|                                                                    | Filtrer les résultats                       | 1 - 20 sur 1810 résultats Articles par page 20 V                     |                         |                        | E 🖽                 |                                       |
|                                                                    | Type de contenu                             | Chinurgie orale et mavillo                                           | faciale                 |                        |                     |                                       |
|                                                                    | ■ Images ■ ClinicalKey                      | Student                                                              |                         |                        |                     |                                       |
|                                                                    | □ EMC 74                                    | Den il de la Della II M                                              |                         |                        |                     |                                       |
|                                                                    | Livres (3)                                  | Parcounir le contenu Booksneit Me                                    | is presentations        |                        |                     |                                       |
|                                                                    | Spécialité                                  | Résultats de la re                                                   | cherche                 | Vidéos 🖌 sémiol        | ogie                |                                       |
|                                                                    | Chirurgie                                   |                                                                      |                         |                        | 0.7                 |                                       |
|                                                                    |                                             | Filtrer les résultats                                                | 1 - 19 mir 19 résultata | Articles par page 20 💌 |                     | 1                                     |
|                                                                    |                                             | True de contenue                                                     |                         |                        |                     |                                       |
|                                                                    |                                             | Type de contenu                                                      | Telefall                | 16/47 MI               | 6/4×1               | The second second second              |
|                                                                    |                                             | Images (726)                                                         | 100                     |                        |                     | No.                                   |
|                                                                    |                                             | Libres 340                                                           | 0                       | 501                    | 0                   | T-NORM                                |
|                                                                    |                                             | Vidéos 19                                                            |                         |                        |                     |                                       |
|                                                                    |                                             | Spécialité                                                           | Vidéo                   | Vidéo                  | Vidéo Vi            | déa                                   |
|                                                                    |                                             | Médecine physique / Rééducation /<br>Réadoptation / Kindeithérapie / |                         |                        |                     |                                       |
|                                                                    |                                             | Orthopédie 13                                                        | 11 miles                | 4                      |                     |                                       |
|                                                                    |                                             | C Rhumatologie 13                                                    | 2 cm                    |                        |                     |                                       |
|                                                                    |                                             |                                                                      |                         |                        |                     |                                       |
|                                                                    |                                             |                                                                      |                         |                        |                     | 1 1 1 1 1 1 1 1 1 1 1 1 1 1 1 1 1 1 1 |

ELSEVIER

- Près de 120 ebooks de référence couvrant les 2 cycles d'études de médecine comprenant *les Référentiels des Collèges, l'Atlas Netter, Gray's Anatomie,* tous les titres de références Elsevier.
- 42 traités EMC comportant plus de 9000 articles.

( Ob

- Accès à plus de 100 000 images, tableaux, arbres décisionnels, schémas et planches.
- Accès à plus de 3 000 vidéos d'examens cliniques, de dissections, de chirurgie.
- La mise a jour des contenus, nouvel article EMC, nouvelle édition ou nouveauté se fait dans les 30 jours de la parution papier

### Principales fonctionnalités de Bookshelf

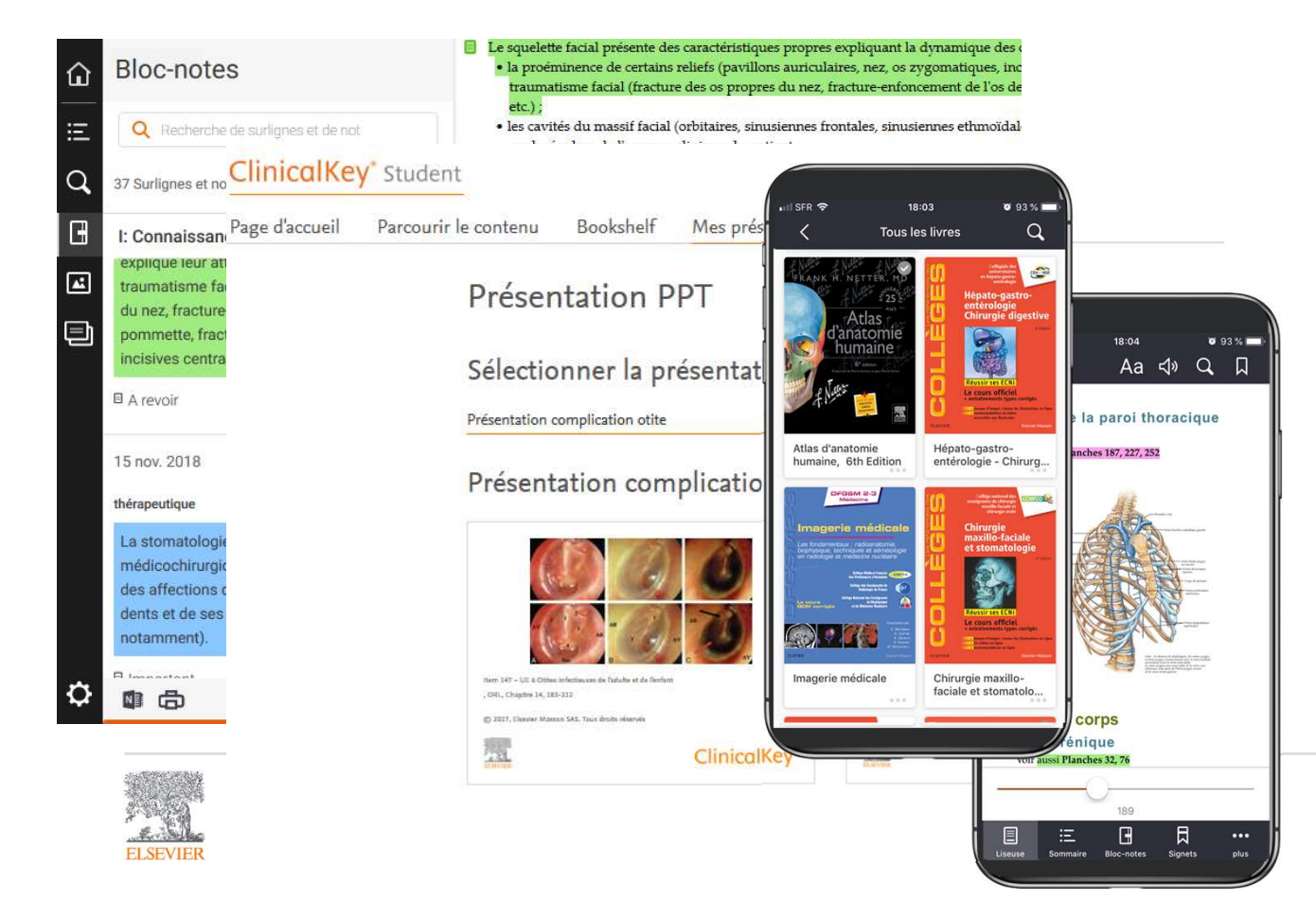

- Bibliothèque personnalisée
- Etudier partout avec l'application ClinicalKey Student
  Bookshelf ON / OFF line
- Flashcards, cartes de révision
- Prise de note et surlignage (exportable sur OneNote et imprimable)
- Partage des annotations avec d'autres étudiants
- Export d'images sous format PowerPoint.
- Tous les livres en audio pour un apprentissage auditif

#### Accès et création d'un compte

- Création de votre compte à partir de l'ENT de votre faculté
  - 1. Depuis le portail de votre BU rechercher la ressource ClinicalKey Student
  - 2. Entrez vos identifiants universitaires habituels
  - 3. Vous arrivez alors sur la page d'accueil ClinicalKey Student

|      | ClinicalKey* Student                                                                                                    |             |
|------|----------------------------------------------------------------------------------------------------|-------------|
|      | ✓ Bienvenue I Votre réseau est reconnu - Elsevier - Demonstration Account                                                                                                  | r           |
|      | @ Connectez-vous en utilisant vos identifiants ClinicalKey, ScienceDirect, Scopus, ou autres identifiants d'Elsevier.                                                      | k           |
|      | Vos   * Champs   Plus d'options     information    Connexion avec OpenAthens     Nouvel utilisati r? Créer un compte ici    Connexion avec OpenAthens     Adresse e-mail * | (<br>(<br>( |
|      | Mot de passe *                                                                                                    | ۲<br>۵      |
| VIER | et / ou votre mot de passe ?<br>Se souvenir de moi<br>Nous vous conseillons de ne pas archiver de                                                                          |             |

Votre université est reconnue dans ce bandeau vert

Cliquez ici sur « Créer un compte » puis complétez les 4 champs requis

### Accès et création d'un compte

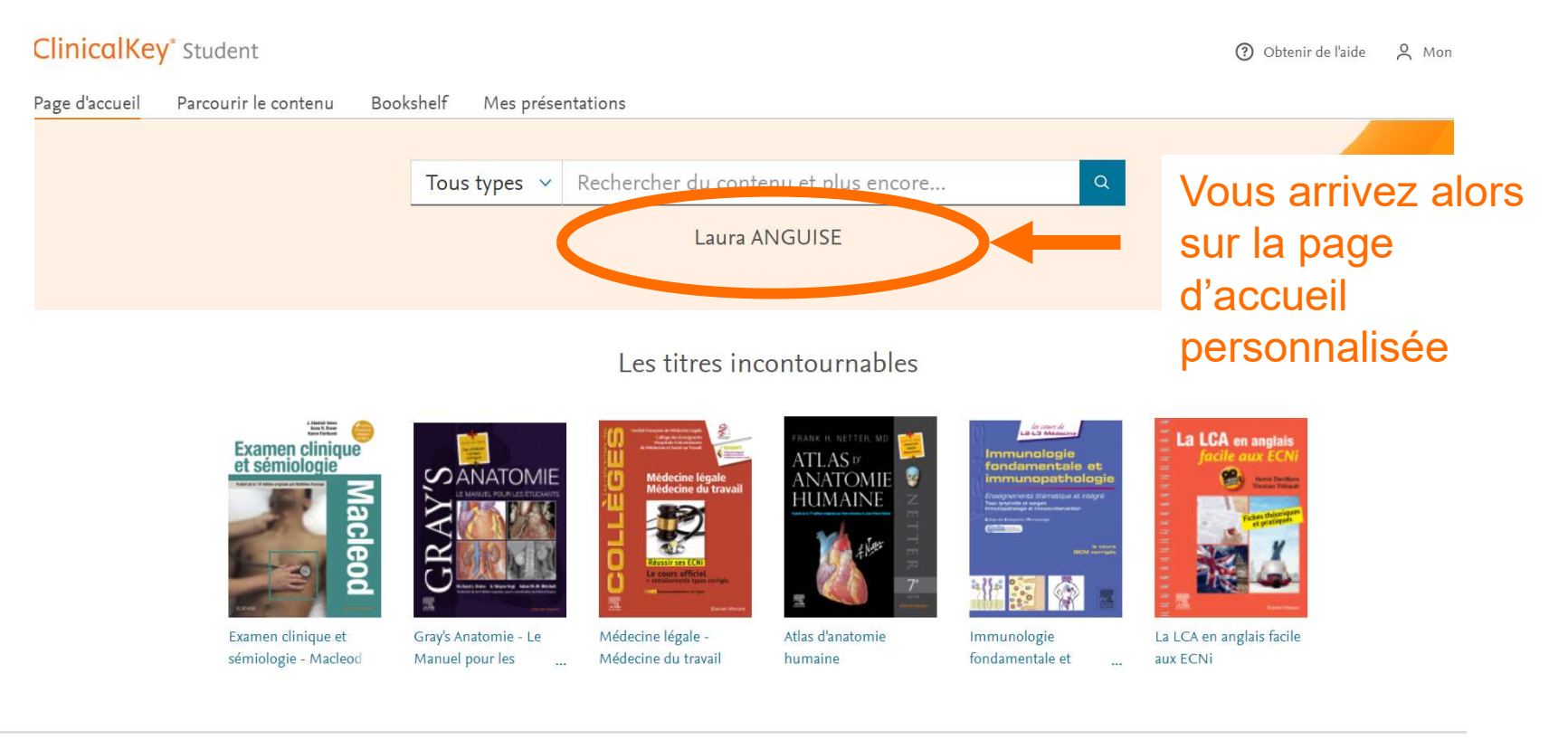

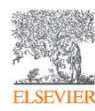

https://www.clinicalkey.com/student

**ClinicalKey**<sup>®</sup> Student

# Application ClinicalKey Student Bookshelf ordinateur

Vous pouvez télécharger l'application de bureau ClinicalKey Student Bookshelf :

- <u>https://support.vitalsource.com/hc/en-us/articles/360023519994-ClinicalKey-</u> <u>Student-Download-Page</u>
- ou depuis Bookshelf en ligne qui vous proposera de le télécharger

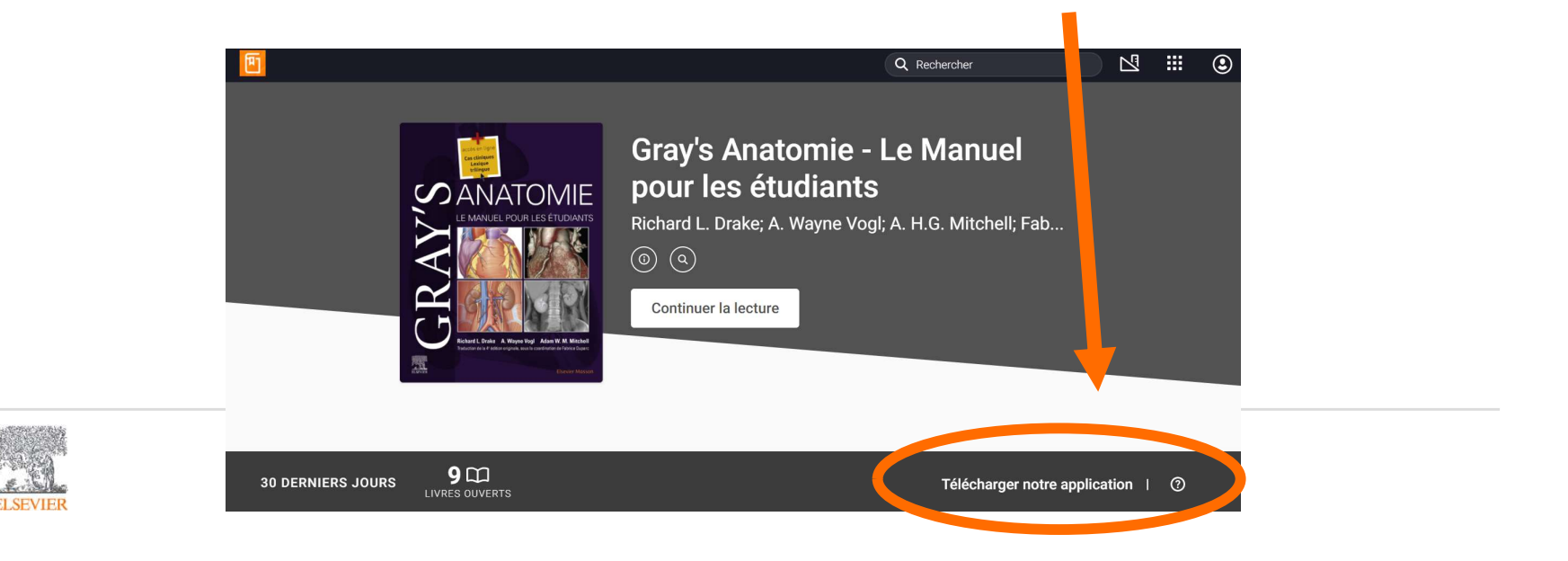

# Téléchargez <u>l'application mobile</u> ClinicalKey Student Bookshelf

- Vous devez vous rendre sur l'Apple Store ou Play Store
- Rechercher l'application : CLINICALKEY STUDENT BOOKSHELF
- Téléchargez là !

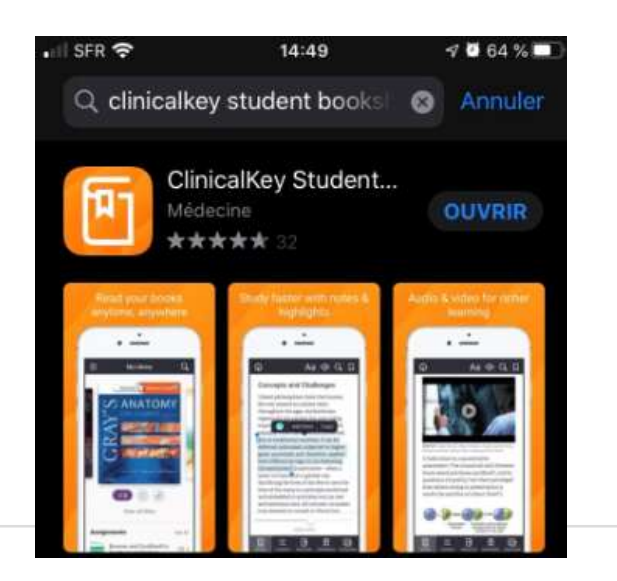

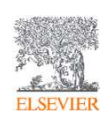

#### Première connexion à <u>l'application mobile</u> ClinicalKey Student Bookshelf <u>en dehors du wifi</u> de l'université

- Connectez vous à l'ENT de votre université depuis votre mobile / tablette.
- Allez sur la plateforme ClinicalKey Student et connectez vous à votre compte.

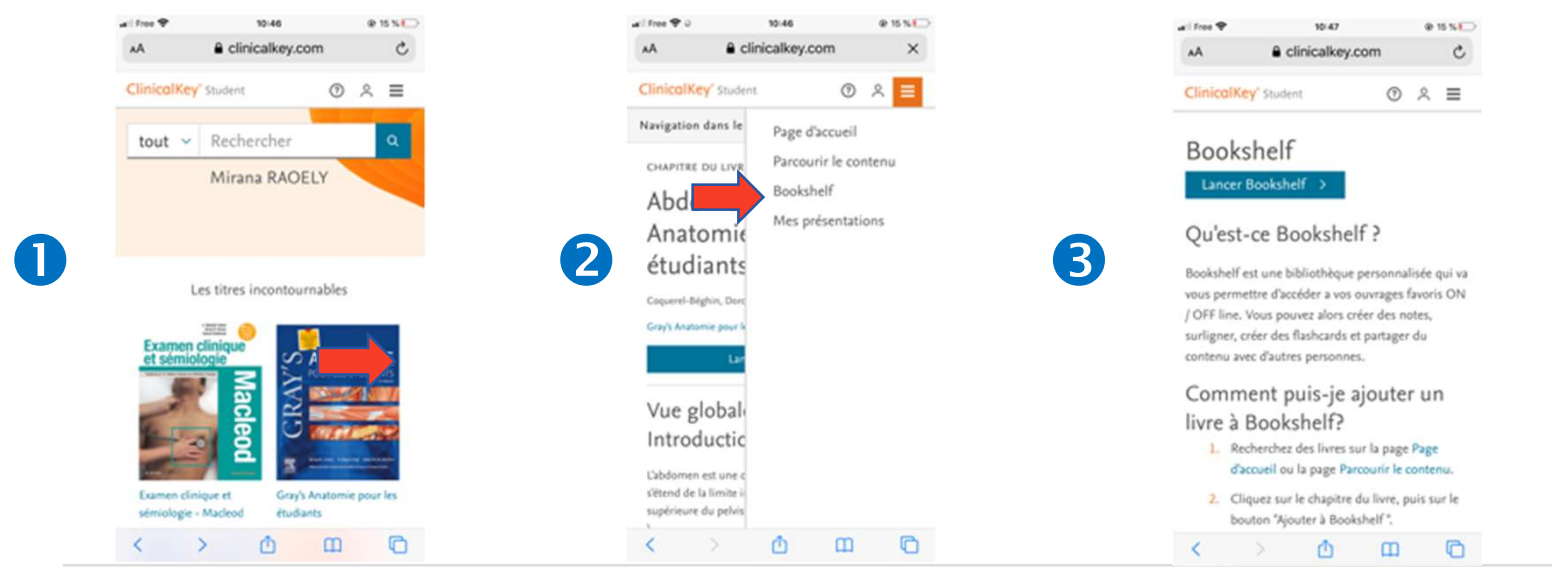

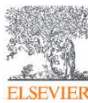

#### Première connexion à <u>l'application mobile</u> ClinicalKey Student <u>Bookshelf en dehors du wifi</u> de l'université

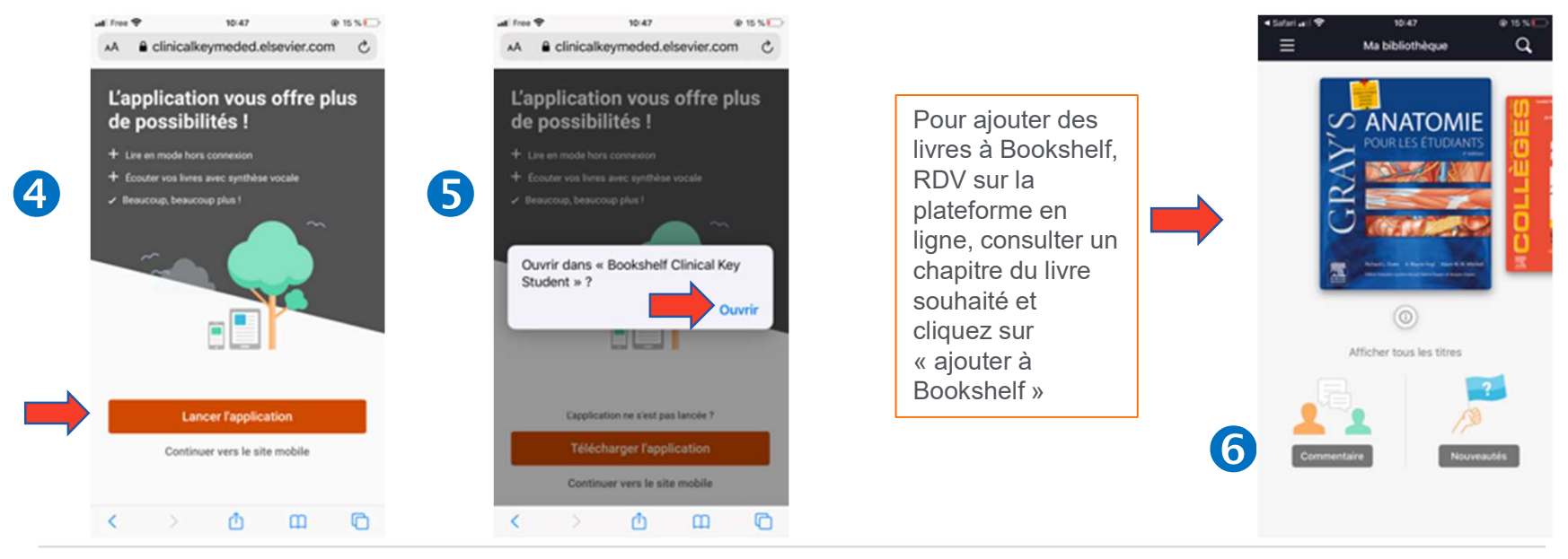

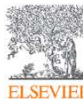

#### Première connexion à l'application mobile ClinicalKey Student Bookshelf <u>depuis le</u> <u>wifi</u> de l'université

Prérequis : Être connecté au réseau WIFI de votre université depuis votre mobile / tablette.

- 1. Allez sur la plateforme ClinicalKey Student depuis cette URL : www.clinicalkey.com/student
- 2. Entrez vos logins / password => Vous êtes connecté
- 3. Ouvrez l'application Bookshelf ClinicalKey Student préalablement installée sur votre téléphone/tablette puis connectez-vous à nouveau avec votre mail et mot de passe clinicalKey Student

Vous avez accès à l'application et pourrez retrouver les ouvrages que vous aurez mis dans votre Bookshelf

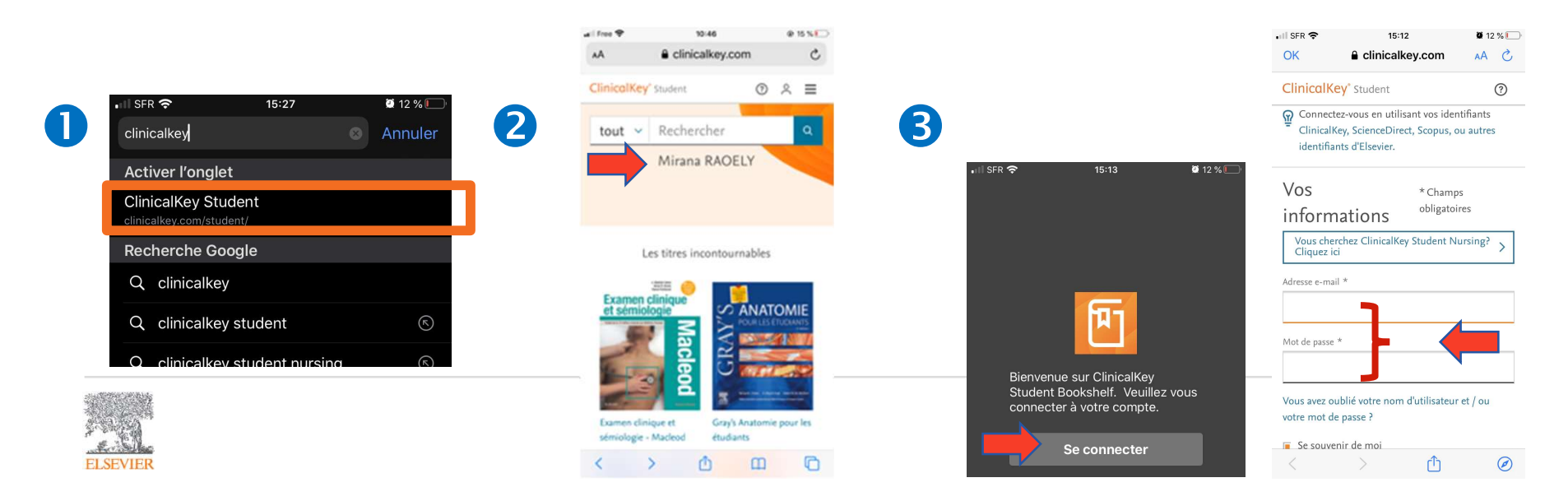

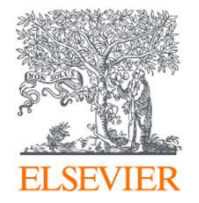

Pour plus d'informations, contactez

<u>ckstudent-france@elsevier.com</u>

Pour plus d'informations vous pouvez également consulter : <u>https://www.elsevier.com/fr-fr/education/clinicalkey-</u> <u>student-hub</u>

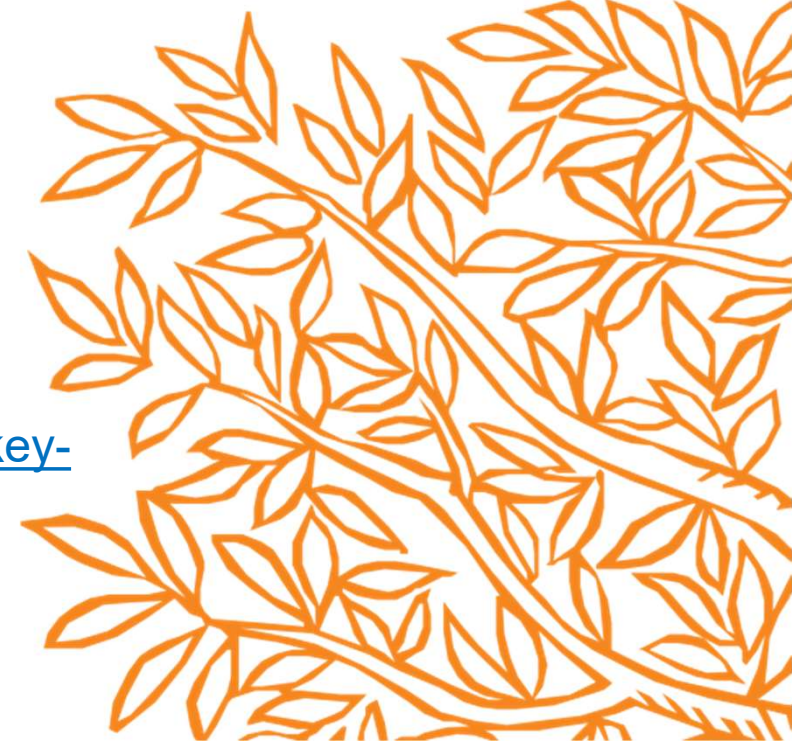